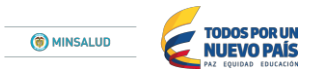

### DESCRIPCIÓN PASO A PASO PARA CONVERTIR ARCHIVO EXCEL EN FORMATO TXT PARA CARGAR EN LA PLATAFORMA PISIS LA INFORMACIÓN CORRESPONDIENTE A LA RESOLUCION 2175 DE 2015.

#### <u>Paso No. 1</u>

Diligenciar el archivo en Excel con las variables requeridas.

| ×1    | 5.0.0               | ч.<br>                     |                                        |                          |                        | excel de        | reporte 2 - Excel                 | l (Error de activa  | ción de product   | os)              |                   |                       |                             | ?                                       | • - • ×        |
|-------|---------------------|----------------------------|----------------------------------------|--------------------------|------------------------|-----------------|-----------------------------------|---------------------|-------------------|------------------|-------------------|-----------------------|-----------------------------|-----------------------------------------|----------------|
| ARCH  | IVO INICIO          | INSERTAR                   | DISEÑO DE PÁ                           | GINA FÓRMU               | LAS DATOS              | REVISAR         | VISTA                             |                     |                   |                  |                   |                       |                             |                                         | Iniciar sesión |
|       | 🔏 Cortar            | Calibri                    | * 11 * A                               | Ă == <b>■</b> ∛          | Ajustar                | texto           | General                           |                     |                   |                  | - 🖹 Ϊ             | ∑ Autosu<br>↓ Rellena | ma * Azy                    | <b>A</b>                                |                |
| Pegar | Copiar -            | NKS                        | •   🖽 •   🙆 • 🛕                        | . · = = = €              | 🗲 🖶 Combi              | nar y centrar - | \$ - % 9 5                        | 0 00<br>0 0 Formate | Dar formato       | Estilos de Inser | tar Eliminar Form | ato 🧶 Borrar -        | Ordenar y                   | Buscar y                                |                |
| · ,   | Copiar forn         | lato                       | Fuente                                 | -                        | Alineasión             |                 | Número                            | condicion           | al * como tabla * | celda " "        | Coldas            |                       | filtrar * :                 | seleccionar *                           |                |
|       | ortapapeies         |                            | Fuente                                 | 19                       | Alineacion             |                 | Numero                            | 14                  | ESUIOS            |                  | Celdas            |                       | Modificar                   |                                         |                |
| C16   | *                   | : ~ ~                      | Jx                                     |                          |                        |                 |                                   |                     |                   |                  |                   |                       |                             |                                         | ~              |
|       | A                   | В                          | с                                      | D                        | E                      | F               | G                                 | Н                   |                   | J                | K                 | L                     | M                           | N                                       | 0 🔺            |
| 1     | Tipo de<br>registro | Consecutivo<br>de registro | Tipo de<br>identificació<br>n del NIÑO | Número<br>identificación | Fecha de<br>nacimiento | Sexo            | Codigo de<br>pertenecia<br>etnica | primer apellido     | ∍gundo apellic    | priemer nombre   | segundo<br>nombre | fecha de<br>atencion  | finalidad de<br>la consulta | codigo cups<br>del<br>procedimien<br>to | peso en l      |
| 2     | 3                   | 2                          | RC                                     | 1234567891               | 2014-07-14             | н               | 6                                 | LOPEZ               | MARIN             | MARTHA           |                   | 2017-01-12            | 4                           | 890305                                  | 14(            |
| 3     | 3                   | 2                          | RC                                     | 1234567892               | 2014-07-15             | н               | 7                                 | LOPEZ               | MARIN             | MARTHA           |                   | 2017-01-13            | 4                           | 890305                                  | 14(            |
| 4     | 3                   | 2                          | RC                                     | 1234567893               | 2014-07-16             | н               | 8                                 | LOPEZ               | MARIN             | MARTHA           |                   | 2017-01-14            | 4                           | 890305                                  | 14(            |
| 5     | 3                   | 2                          | RC                                     | 1234567894               | 2014-07-17             | н               | 9                                 | LOPEZ               | MARIN             | MARTHA           |                   | 2017-01-15            | 4                           | 890305                                  | 14(            |
| 6     | 3                   | 2                          | RC                                     | 1234567895               | 2014-07-18             | н               | 10                                | LOPEZ               | MARIN             | MARTHA           |                   | 2017-01-16            | 4                           | 890305                                  | 14(            |
| 7     | 3                   | 2                          | RC                                     | 1234567896               | 2014-07-19             | н               | 11                                | LOPEZ               | MARIN             | MARTHA           |                   | 2017-01-17            | 4                           | 890305                                  | 14(            |
| 8     | 3                   | 2                          | RC                                     | 1234567897               | 2014-07-20             | н               | 12                                | LOPEZ               | MARIN             | MARTHA           |                   | 2017-01-18            | 4                           | 890305                                  | 140            |
| 9     | 3                   | 2                          | RC                                     | 1234567898               | 2014-07-21             | н               | 13                                | LOPEZ               | MARIN             | MARTHA           |                   | 2017-01-19            | 4                           | 890305                                  | 14(            |
| 10    | 3                   | 2                          | RC                                     | 1234567899               | 2014-07-22             | н               | 14                                | LOPEZ               | MARIN             | MARTHA           |                   | 2017-01-20            | 4                           | 890305                                  | 14(            |
| 11    | 3                   | 2                          | RC                                     | 1234567900               | 2014-07-23             | н               | 15                                | LOPEZ               | MARIN             | MARTHA           |                   | 2017-01-21            | 4                           | 890305                                  | 14(            |
| 12    | 3                   | 2                          | RC                                     | 1234567901               | 2014-07-24             | н               | 16                                | LOPEZ               | MARIN             | MARTHA           |                   | 2017-01-22            | 4                           | 890305                                  | 14(            |
| 13    | 3                   | 2                          | RC                                     | 1234567902               | 2014-07-25             | н               | 17                                | LOPEZ               | MARIN             | MARTHA           |                   | 2017-01-23            | 4                           | 890305                                  | 14(            |
| 14    |                     |                            |                                        |                          |                        |                 |                                   |                     |                   |                  |                   |                       |                             |                                         |                |
| 15    |                     |                            |                                        |                          |                        |                 |                                   |                     |                   |                  |                   |                       |                             |                                         |                |
| 16    |                     |                            |                                        | ]                        |                        |                 |                                   |                     |                   |                  |                   |                       |                             |                                         |                |
| 17    |                     |                            |                                        |                          |                        |                 |                                   |                     |                   |                  |                   |                       |                             |                                         | -              |
| -     | 0-5 6-              | 11 12-17 G                 | ESTANTE PA                             | RTO (Ŧ)                  |                        |                 |                                   |                     | 1                 | 4                |                   |                       |                             |                                         | •              |
| LISTO |                     |                            |                                        |                          |                        |                 |                                   |                     |                   | ·                |                   |                       | III 🗉 🛄                     |                                         |                |
|       |                     | ) e                        | XI 🔒                                   |                          |                        |                 |                                   |                     |                   |                  |                   | <u></u> ^ <b>;</b>    | 诸 📼 🌈 d×                    | ESP 2:15 p.                             | m.             |

#### Paso No. 2

Guardar desde Excel, seleccionando Texto (delimitado por tabulaciones)

| Guardar como                                      | Libro de Excel                                          | ? _ 5 X                                                                                                    |
|---------------------------------------------------|---------------------------------------------------------|----------------------------------------------------------------------------------------------------|
| B Guardar como                                    | Libro de Excel habilitado para macros                   | Iniciar sesiór                                                                                                    |
| $\leftarrow \rightarrow \vee \uparrow \downarrow$ | Libro binario de Excel                                  | inclu sesion                                                                                                    |
|                                                   | Libro de Excel 97-2003                                  |                                                                                                    |
| Organizar · Nu                                    | Datos XML                                               |                                                                                                    |
|                                                   | Página web de un solo archivo                           |                                                                                                    |
| Cons Daine                                        | Página web                                              |                                                                                                    |
| CheDrive                                          | Plantilla de Excel                                      |                                                                                                    |
|                                                   | Plantilla de Excel habilitada para macros               |                                                                                                    |
| S Este equipo                                     | Plantilla de Excel 97-2003                              |                                                                                                    |
| 🗦 Descargas                                       | Texto (delimitado por tabulaciones)                     |                                                                                                    |
| Documentes                                        | Texto Unicode                                           |                                                                                                    |
| Documentos                                        | Hoia de cálculo XML 2003                                |                                                                                                    |
| Escritorio 🗧                                      | Libro de Microsoft Excel 5 0/95                         |                                                                                                    |
| Imáganas                                          | CSV (delimitado por comas)                              |                                                                                                    |
| imagenes                                          | Texto con formato (delimitado por espacios)             |                                                                                                    |
| 🚺 Música                                          | Texto (Marintach)                                       |                                                                                                    |
| The Mida and                                      | Testo (MSENDS)                                          |                                                                                                    |
| M videos                                          | (NJ (Macintach)                                         |                                                                                                    |
| 🐛 Windows (C:)                                    | CSV (MS-DOS)                                            |                                                                                                    |
|                                                   | Care (na bola)<br>DIE (formato de intercambio de dator) |                                                                                                    |
| 🛹 Red                                             | CVI ( triangle simble files)                            |                                                                                                    |
|                                                   | Complemento de Excel                                    |                                                                                                    |
| Nombre de archivo:                                | Complemento de Excel 97-2003                            |                                                                                                    |
| Tipo:                                             |                                                         |                                                                                                    |
|                                                   | Documento XPS                                           |                                                                                                    |
| Autores                                           | Hoia de cárulo Onen YMI                                 |                                                                                                    |
|                                                   | Hoja de cálculo de Dana Dearmant                        |                                                                                                    |
|                                                   |                                                         |                                                                                                    |
|                                                   |                                                         |                                                                                                    |
|                                                   |                                                         |                                                                                                    |
| <ul> <li>Ocultar carpetas</li> </ul>              | Herramientas 👻 Guardar Cancelar                         |                                                                                                    |
|                                                   |                                                         | J                                                                                                    |
|                                                   | Examinar                                                |                                                                                                    |
|                                                   |                                                         |                                                                                                    |
|                                                   |                                                         |                                                                                                    |
|                                                   |                                                         |                                                                                                    |
|                                                   |                                                         |                                                                                                    |
|                                                   |                                                         |                                                                                                    |
|                                                   |                                                         |                                                                                                    |
|                                                   |                                                         |                                                                                                    |
|                                                   |                                                         |                                                                                                    |
|                                                   |                                                         | 2:18 n m                                                                                                    |
|                                                   |                                                         | A to a construction of the second second |
|                                                   |                                                         | 21/04/2017                                                                                                    |

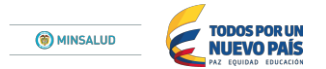

Automáticamente sale el siguiente mensaje que dice "Nombre del archivo.txt puede tener características no compatibles con Texto (delimitado por tabulaciones) ¿Desea mantener el formato del libro?" se presione el botón **ACEPTAR** y luego en el siguiente cuadro presione **SI** 

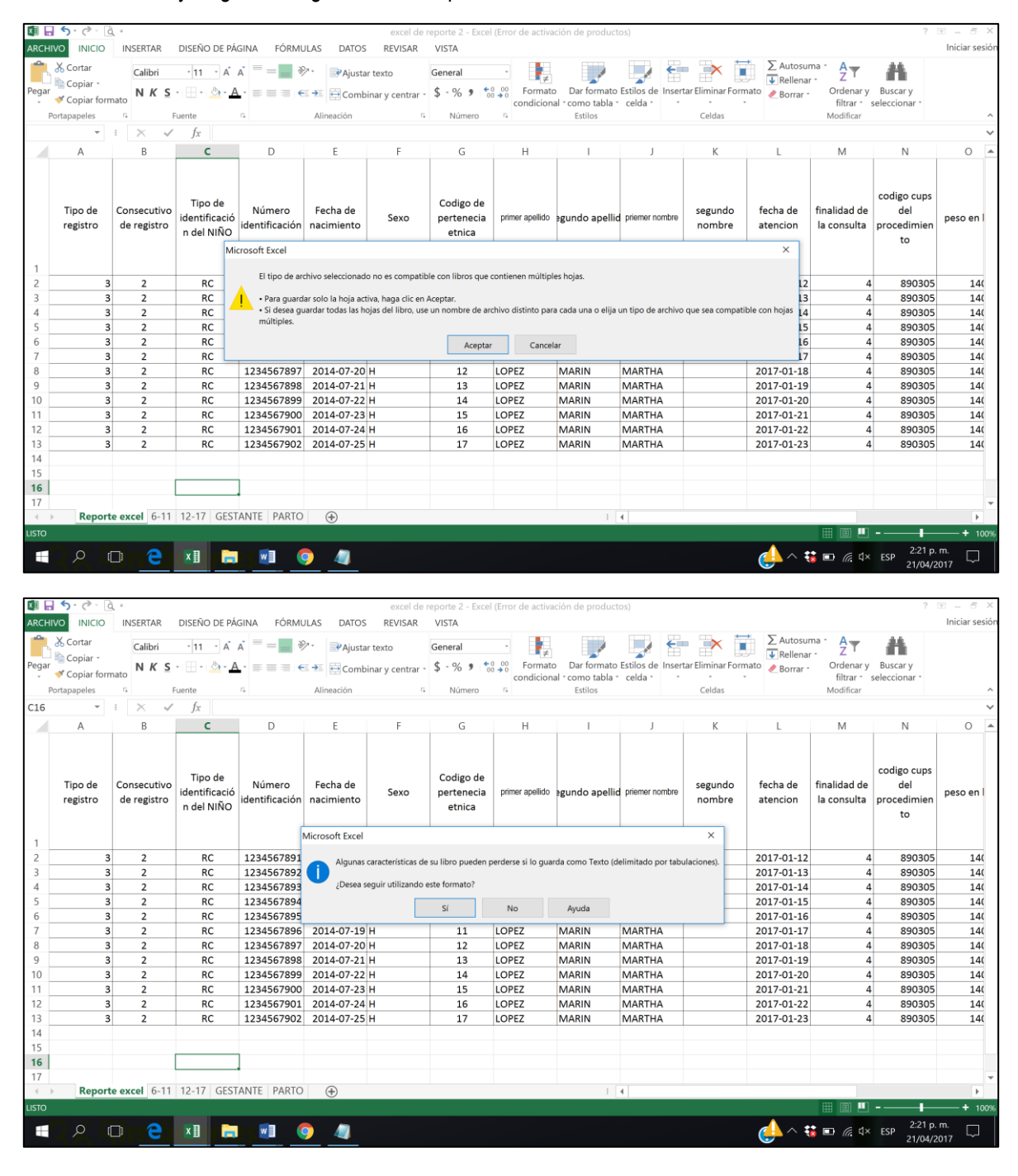

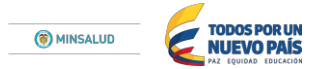

Se cierra el archivo de Excel y se busca el archivo recién guardado en TXT y se abre dando doble clic.

| ivo Inicio Compartir '                                                                                                    | Vista                                                                                                    |                                                                                                    |                                                                                                    |                                                                                                    |                                                                                                    |                                                                                                    |                                                                                                    |                                                                | $\sim$            |
|----------------------------------------------------------------------------------------------------|----------------------------------------------------------------------------------------------------|----------------------------------------------------------------------------------------------------|----------------------------------------------------------------------------------------------------|----------------------------------------------------------------------------------------------------|----------------------------------------------------------------------------------------------------|----------------------------------------------------------------------------------------------------|----------------------------------------------------------------------------------------------------|----------------------------------------------------------------|-------------------|
| -> -> 🛧 🚹 > Este equipe                                                                                                    | o > Escritorio >                                                                                                    |                                                                                                    |                                                                                                    |                                                                                                    |                                                                                                    |                                                                                                    | ✓ Ü                                                                                                    | Buscar en Escritorio                                           |                   |
| 🖌 Acceso rápido                                                                                                    |                                                                                                    |                                                                                                    |                                                                                                    |                                                                                                    |                                                                                                    |                                                                                                    |                                                                                                    |                                                                |                   |
| Dropbox                                                                                                    | 5                                                                                                    |                                                                                                    |                                                                                                    |                                                                                                    |                                                                                                    |                                                                                                    |                                                                                                    |                                                                |                   |
| a OneDrive                                                                                                    | Zoom                                                                                                    | PERSONAL                                                                                                    | 2017 MINSALUD                                                                                                    | 2016 MINSALUD                                                                                                | Reporte excel                                                                                                    |                                                                                                    |                                                                                                    |                                                                |                   |
| 🖢 Este equipo                                                                                                    |                                                                                                    |                                                                                                    |                                                                                                    |                                                                                                    |                                                                                                    |                                                                                                    |                                                                                                    |                                                                |                   |
| Descargas                                                                                                    |                                                                                                    |                                                                                                    |                                                                                                    |                                                                                                    |                                                                                                    |                                                                                                    |                                                                                                    |                                                                |                   |
| Documentos                                                                                                    |                                                                                                    |                                                                                                    |                                                                                                    |                                                                                                    |                                                                                                    |                                                                                                    |                                                                                                    |                                                                |                   |
| Escritorio                                                                                                    |                                                                                                    |                                                                                                    |                                                                                                    |                                                                                                    |                                                                                                    |                                                                                                    |                                                                                                    |                                                                |                   |
| Música                                                                                                    |                                                                                                    |                                                                                                    |                                                                                                    |                                                                                                    |                                                                                                    |                                                                                                    |                                                                                                    |                                                                |                   |
| 📕 Vídeos                                                                                                    |                                                                                                    |                                                                                                    |                                                                                                    |                                                                                                    |                                                                                                    |                                                                                                    |                                                                                                    |                                                                |                   |
| 😍 Windows (C:)                                                                                                    |                                                                                                    |                                                                                                    |                                                                                                    |                                                                                                    |                                                                                                    |                                                                                                    |                                                                                                    |                                                                |                   |
| 🏓 Red                                                                                                    |                                                                                                    |                                                                                                    |                                                                                                    |                                                                                                    |                                                                                                    |                                                                                                    |                                                                                                    |                                                                |                   |
|                                                                                                    |                                                                                                    |                                                                                                    |                                                                                                    |                                                                                                    |                                                                                                    |                                                                                                    |                                                                                                    |                                                                |                   |
|                                                                                                    |                                                                                                    |                                                                                                    |                                                                                                    |                                                                                                    |                                                                                                    |                                                                                                    |                                                                                                    |                                                                |                   |
|                                                                                                    |                                                                                                    |                                                                                                    |                                                                                                    |                                                                                                    |                                                                                                    |                                                                                                    |                                                                                                    |                                                                |                   |
|                                                                                                    |                                                                                                    |                                                                                                    |                                                                                                    |                                                                                                    |                                                                                                    |                                                                                                    |                                                                                                    |                                                                |                   |
|                                                                                                    |                                                                                                    |                                                                                                    |                                                                                                    |                                                                                                    |                                                                                                    |                                                                                                    |                                                                                                    |                                                                |                   |
|                                                                                                    |                                                                                                    |                                                                                                    |                                                                                                    |                                                                                                    |                                                                                                    |                                                                                                    |                                                                                                    |                                                                |                   |
| mentos 1 elemento selecci                                                                                                    | ionado 213 KB                                                                                                    |                                                                                                    |                                                                                                    |                                                                                                    |                                                                                                    |                                                                                                    |                                                                                                    |                                                                |                   |
|                                                                                                    |                                                                                                    |                                                                                                    |                                                                                                    |                                                                                                    |                                                                                                    |                                                                                                    |                                                                                                    |                                                                | 1                 |
|                                                                                                    | x = =                                                                                                    |                                                                                                    |                                                                                                    |                                                                                                    |                                                                                                    |                                                                                                    | 📣 \land 🗱 🖬 🖉                                                                                                    | E flx FSP 2:24 p. r                                            | n                 |
| P 🗆 🤤                                                                                                    | ×II 📄 💌                                                                                                    | <b>9 4</b>                                                                                                    |                                                                                                    |                                                                                                    |                                                                                                    |                                                                                                    | 🥧 ^ 🐝 📼 🥡                                                                                                    | 등 대× ESP 2:24 p. r<br>21/04/20                                 | n.<br>17          |
| P D C                                                                                                    | XI 📻 🐖                                                                                                    | <u> </u>                                                                                                    |                                                                                                    |                                                                                                    |                                                                                                    |                                                                                                    | 🦺 ^ 🤀 📼 (i                                                                                                    |                                                                | n.<br>17          |
| <ul> <li>✓ □ ○</li> <li>✓ Escritorio</li> <li>✓ Inicio Compartir</li> </ul>                                                                                                    | Vista                                                                                                    | 9 4                                                                                                    |                                                                                                    |                                                                                                    |                                                                                                    |                                                                                                    | <b>€</b> ^ <b>₩</b> ₽ 6                                                                                                    | 戻 ⊄× ESP 2:24 p. r<br>21/04/20<br>− 1                          | n                 |
| P     Escritorio       No     Inicio       Compartir     T       →     ↑       ►>     Este equipo                                                                                                    | Vista<br>o > Escritorio                                                                                                    | 9 4                                                                                                    |                                                                                                    |                                                                                                    |                                                                                                    |                                                                                                    | <u>م</u> م الح الح<br>- الح الح<br>- الح الح                                                                                                    | そ                                                              | n                 |
|                                                                                                    | Vista<br>o > Escritorio                                                                                                    | • 4                                                                                                    |                                                                                                    |                                                                                                    |                                                                                                    |                                                                                                    |                                                                                                    | そ                                                              | n                 |
|                                                                                                    | Vista<br>o > Escritorio<br>excel: Bloc de notas                                                                                                    | •                                                                                                    |                                                                                                    |                                                                                                    |                                                                                                    |                                                                                                    | 0 • • • • • • • • • • • • • • • • • • •                                                                                                    | 震 d× ESP 2:24 p. f.<br>21/04/20<br>ー 1<br>Buscar en Escritorio | n                 |
|                                                                                                    | Vista<br>o > Escritorio<br>excel: Bloc de notas<br>ción Formato Ver Ayuda                                                                                                    | <u> </u>                                                                                                    |                                                                                                    |                                                                                                    |                                                                                                    |                                                                                                    |                                                                                                    | 震 d× ESP 2:24 p. r.<br>21/04/20<br>                            | n                 |
| Compartir Compartir Compa | Vista<br>o > Escritorio<br>excel: Bloc de notas<br>tión Formato Ver Ayuda<br>registro 0 20 20 20 20 20 20 20 20 20 20 20 20 2                                                                                                    | onsecutivo de     224657891                                                                                                    | registro Tipo d                                                                                                    | e identificación                                                                                             | del NIÑO Número i                                                                                                    | -<br>identificación<br>MADTUA                                                                                                    | ← ~ 🕻 🗩 //                                                                                                    | 菜 d× ESP 2:24 p. f.<br>21/04/20<br>ー 1                         | n                 |
| Compartir     Escritorio     Inicio Compartir     Compartir     Acceso rápido     Creative Cloud F     Creative Cloud F     Topobox     OneDrive     3     3                                                                                                    | Vista<br>o > Escritorio<br>excel: Bloc de notas<br>idón Formato Ver Ayuda<br>registro C<br>2 RC 1<br>2 RC 1                                                                                                    | onsecutivo de<br>234567891<br>234567892                                                                                                    | registro Tipo d<br>2014-07-14<br>2014-07-15                                                                                                    | e identificación<br>H 6<br>H 7                                                                               | del NIÑO Número i<br>LOPEZ MARIN<br>LOPEZ MARIN                                                                                                    | -<br>identificación<br>MARTHA<br>MARTHA                                                                                                | ← ← ♥ ₽ ℓ                                                                                                    | 菜 d× ESP 2:24 p. r.<br>21/04/20<br>ー 1<br>Buscar en Escritorio | n                 |
| Compartir  Compartir  | Vista<br>o > Escritorio<br>excel: Bloc de notas<br>ción Formato Ver Ayuda<br>registro CC<br>2 RC 1<br>2 RC 1<br>2 RC 1<br>2 RC 1                                                                                                    | onsecutivo de<br>234567891<br>234567892<br>234567893                                                                                                    | registro Tipo d<br>2014-07-14<br>2014-07-15<br>2014-07-15<br>2014-07-17                                                                                                    | e identificación<br>H 6<br>H 7<br>H 8<br>H 9                                                                 | del NIÑO Número á<br>LOPEZ MARIN<br>LOPEZ MARIN<br>LOPEZ MARIN<br>LOPEZ MARIN                                                                                                    | identificación<br>MARTHA<br>MARTHA<br>MARTHA<br>MARTHA                                                                                 | ← ← ♥ ₽ /<br>← ♥ ♥<br>Fecha de na ^<br>2017-01-12<br>2017-01-13<br>2017-01-14<br>2017-01-15                                                                                                    | 深 d× ESP 2:24 p. f.<br>21/04/20<br>ー 1<br>Buscar en Escritorio | n                 |
| Creative Cloud     Compartir     Creative Cloud     Creative Cloud     Creative Clou     | Vista<br>o > Escritorio<br>excel: Bloc de notas<br>sión Formato Ver Ayuda<br>registro C<br>2 RC 1<br>2 RC 1<br>2 RC 1<br>2 RC 1<br>2 RC 1                                                                                                    | onsecutivo de<br>234567891<br>234567893<br>234567894<br>234567894<br>234567895                                                                                | registro Tipo d<br>2014-07-14<br>2014-07-15<br>2014-07-15<br>2014-07-17<br>2014-07-12<br>2014-07-18                                                                                                   | e identificación<br>H 6<br>H 7<br>H 8<br>H 9<br>H 10                                                         | del NIÑO Número i<br>LOPEZ MARIN<br>LOPEZ MARIN<br>LOPEZ MARIN<br>LOPEZ MARIN<br>LOPEZ MARIN                                                                                                    | ldentificación<br>MARTHA<br>MARTHA<br>MARTHA<br>MARTHA<br>MARTHA                                                                       | ← ← ♥ ♥ 0<br>Fecha de na ^<br>2017-01-12<br>2017-01-13<br>2017-01-15<br>2017-01-16                                                                                                    | ⊊ d× ESP 2:24 p. r.<br>21/04/20<br>− 1<br>Buscar en Escritorio | n                 |
| Creative Cloud F     Compartir     Creative Cloud F     Creative Cloud F     Creative C      | Vista<br>o > Escritorio<br>excel: Bloc de notas<br>tión Formato Ver Ayuda<br>registro C<br>2 RC 1<br>2 RC 1<br>2 RC 1<br>2 RC 1<br>2 RC 1<br>2 RC 1<br>2 RC 1<br>2 RC 1<br>2 RC 1<br>2 RC 1                                                                                                    | onsecutivo de<br>234567891<br>234567892<br>234567893<br>234567893<br>234567895<br>234567895<br>234567895                                                      | registro Tipo d<br>2014-07-14<br>2014-07-15<br>2014-07-15<br>2014-07-15<br>2014-07-12<br>2014-07-18<br>2014-07-20                                                                                     | e identificación<br>H 6<br>H 7<br>H 8<br>H 9<br>H 10<br>H 11<br>H 12                                         | del NIÑO Número i<br>LOPEZ MARIN<br>LOPEZ MARIN<br>LOPEZ MARIN<br>LOPEZ MARIN<br>LOPEZ MARIN<br>LOPEZ MARIN<br>LOPEZ MARIN<br>LOPEZ MARIN                                                             | identificación<br>MARTHA<br>MARTHA<br>MARTHA<br>MARTHA<br>MARTHA<br>MARTHA<br>MARTHA                                                   | ← ← ♥ ♥ ℓ<br>← ♥ ♥ ♥ ♥ ♥ ♥ ♥<br>Fecha de na ^<br>2017-01-12<br>2017-01-12<br>2017-01-13<br>2017-01-15<br>2017-01-16<br>2017-01-16<br>2017-01-18                                                                                                    | 2:24 p. r.<br>21/04/20<br>− 1<br>Buscar en Escritorio          | n. []<br>117      |
| P     Escritorio       №     Inicio     Compartir       →     ▲     Este equipo       Creative Cloud F     Archivo Edic       Dropbox     Tipo de       Documentos     3       Bescargas     3       Documentos     3       Boccurativa     3       Documentos     3       Bescargas     3       Bescargas     3       Bescargas     3       Bescargas     3       Bescargas     3                                                                                                    | Vista<br>vista<br>vista<br>o > Escritorio<br>excet: Bloc de notas<br>idin Formato Ver Ayuda<br>registro<br>2 RC 1<br>2 RC 1<br>2  | onsecutivo de<br>234567891<br>234567893<br>234567893<br>234567895<br>234567895<br>234567895<br>234567895<br>234567895                                         | registro Tipo d<br>2014-07-14<br>2014-07-15<br>2014-07-15<br>2014-07-15<br>2014-07-18<br>2014-07-18<br>2014-07-18<br>2014-07-28<br>2014-07-28<br>2014-07-21                                           | e identificación<br>H 6<br>H 7<br>H 8<br>H 9<br>H 10<br>H 11<br>H 11<br>H 12<br>H 13                         | del NIÑO Número i<br>LOPEZ MARIN<br>LOPEZ MARIN<br>LOPEZ MARIN<br>LOPEZ MARIN<br>LOPEZ MARIN<br>LOPEZ MARIN<br>LOPEZ MARIN<br>LOPEZ MARIN                                                             | identificación<br>MARTHA<br>MARTHA<br>MARTHA<br>MARTHA<br>MARTHA<br>MARTHA<br>MARTHA<br>MARTHA                                         | ← ← ↔ ♥ №<br>← ↓ ↓ ↓ ↓ ↓ ↓ ↓ ↓ ↓ ↓ ↓ ↓ ↓ ↓ ↓ ↓ ↓ ↓ ↓                                                                                                    | ⊼ d× ESP 2:24 p. r.<br>21/04/20<br>− 1<br>Buscar en Escritorio | n.<br>117<br>53   |
| Compartir     Compartir     Compartir     V     Compartir     V     Compartir     V     Compartir     V     Compartir     V     Compartir     Compartir     Comparted     Comparte      | Vista<br>vista<br>o > Escritorio<br>excel: Bloc de notas<br>icin Formato Ver Ayuda<br>registro<br>C2 RC 1<br>2 RC 1<br>2 RC 1     | onsecutivo de<br>234567891<br>234567892<br>234567893<br>234567895<br>234567895<br>234567895<br>234567897<br>234567897<br>234567898<br>234567898               | registro Tipo d<br>2014-07-14<br>2014-07-15<br>2014-07-15<br>2014-07-15<br>2014-07-18<br>2014-07-18<br>2014-07-20<br>2014-07-22<br>2014-07-22<br>2014-07-23                                           | e identificación<br>H 6<br>H 7<br>H 8<br>H 10<br>H 11<br>H 12<br>H 13<br>H 14<br>H 15                        | del NIÑO Número i<br>LOPEZ MARIN<br>LOPEZ MARIN<br>LOPEZ MARIN<br>LOPEZ MARIN<br>LOPEZ MARIN<br>LOPEZ MARIN<br>LOPEZ MARIN<br>LOPEZ MARIN<br>LOPEZ MARIN<br>LOPEZ MARIN<br>LOPEZ MARIN<br>LOPEZ MARIN | identificación<br>MARTHA<br>MARTHA<br>MARTHA<br>MARTHA<br>MARTHA<br>MARTHA<br>MARTHA<br>MARTHA<br>MARTHA                               | ← ← ↔ ♥ № ℓ<br>← ↓ ↓ ↓ ↓ ↓ ↓ ↓ ↓ ↓ ↓ ↓ ↓ ↓ ↓ ↓ ↓ ↓ ↓ ↓                                                                                                    | 2:24 p. r.<br>21/04/20<br>− 1<br>Buscar en Escritorio          | n                 |
| P     Escritorio       no     Inicio     Compartir       →     <                                                                                                    | Vista<br>Vista<br>vista<br>vista<br>vista<br>vista<br>vista<br>vista<br>vista<br>vista<br>vista<br>veret: Bloc de notas<br>veret: Bloc de notas<br>veret: Bloc                                                                                                    | onsecutivo de<br>234567891<br>234567892<br>234567893<br>234567893<br>234567895<br>234567895<br>234567895<br>234567898<br>234567898<br>234567898               | registro Tipo d<br>2014-07-14<br>2014-07-15<br>2014-07-15<br>2014-07-15<br>2014-07-18<br>2014-07-18<br>2014-07-19<br>2014-07-22<br>2014-07-22<br>2014-07-22<br>2014-07-23<br>2014-07-23               | e identificación<br>H 6<br>H 7<br>H 8<br>H 10<br>H 11<br>H 12<br>H 13<br>H 14<br>H 15<br>H 16                | del NIÑO Número S<br>LOPEZ MARIN<br>LOPEZ MARIN<br>LOPEZ MARIN<br>LOPEZ MARIN<br>LOPEZ MARIN<br>LOPEZ MARIN<br>LOPEZ MARIN<br>LOPEZ MARIN<br>LOPEZ MARIN<br>LOPEZ MARIN<br>LOPEZ MARIN                | identificación<br>MARTHA<br>MARTHA<br>MARTHA<br>MARTHA<br>MARTHA<br>MARTHA<br>MARTHA<br>MARTHA<br>MARTHA<br>MARTHA<br>MARTHA           | - C × C =<br>Fecha de na ^<br>2017-01-12<br>2017-01-13<br>2017-01-14<br>2017-01-15<br>2017-01-15<br>2017-01-15<br>2017-01-18<br>2017-01-19<br>2017-01-22                                                                                                    |                                                                | n                 |
| P     Escritorio       o     Inicio     Compartir       →     <                                                                                                    | Vista<br>Vista<br>Vista<br>vista<br>vista<br>vista<br>vista<br>vista<br>vista<br>vista<br>vista<br>vista<br>vista<br>versel: Bloc de notas<br>versel: Bloc de notas                                                                                                    | onsecutivo de<br>234567891<br>234567892<br>234567893<br>234567895<br>234567895<br>234567895<br>234567896<br>234567898<br>2345679901<br>234567901<br>234567902 | registro Tipo d<br>2014-07-14<br>2014-07-15<br>2014-07-15<br>2014-07-15<br>2014-07-19<br>2014-07-19<br>2014-07-20<br>2014-07-21<br>2014-07-23<br>2014-07-23<br>2014-07-23<br>2014-07-24<br>2014-07-25 | e identificación<br>H 6<br>H 7<br>H 8<br>H 10<br>H 11<br>H 12<br>H 13<br>H 14<br>H 15<br>H 16<br>H 17        | del NIÑO Número i<br>LOPEZ MARIN<br>LOPEZ MARIN<br>LOPEZ MARIN<br>LOPEZ MARIN<br>LOPEZ MARIN<br>LOPEZ MARIN<br>LOPEZ MARIN<br>LOPEZ MARIN<br>LOPEZ MARIN<br>LOPEZ MARIN<br>LOPEZ MARIN<br>LOPEZ MARIN | identificación<br>MARTHA<br>MARTHA<br>MARTHA<br>MARTHA<br>MARTHA<br>MARTHA<br>MARTHA<br>MARTHA<br>MARTHA<br>MARTHA<br>MARTHA<br>MARTHA | - C R<br>Fecha de na ^<br>2017-01-12<br>2017-01-13<br>2017-01-14<br>2017-01-14<br>2017-01-15<br>2017-01-15<br>2017-01-15<br>2017-01-18<br>2017-01-19<br>2017-01-22<br>2017-01-22<br>2017-01-22                                                                                                    | ₹ d× ESP 2:24 p. r.<br>21/04/20<br>– 1<br>suscar en Escritorio | n. []<br>197      |
| P       Escritorio         Inicio       Compartir         →       ×         →       ×         Creative Cloud       Archivo Edic         Dropbox       Tripo de         Documentos       3         Documentos       3         Documentos       3         Este equipo       3         Documentos       3         Escritorio       3         Escritorio       3         Música       3         Videos       3         Videos       3                                                                                                    | Vista<br>Vista<br>Vista<br>vista<br>excel: Bloc de notas<br>icin Formato Ver Ayuda<br>registro<br>2 RC 1<br>2 RC 1<br>2 | onsecutivo de<br>234567891<br>234567892<br>234567893<br>234567895<br>234567895<br>234567896<br>234567897<br>234567898<br>234567990<br>234567900<br>234567900  | registro Tipo d<br>2014-07-14<br>2014-07-15<br>2014-07-15<br>2014-07-15<br>2014-07-19<br>2014-07-19<br>2014-07-20<br>2014-07-21<br>2014-07-21<br>2014-07-22<br>2014-07-24<br>2014-07-24               | e identificación<br>H 6<br>H 7<br>H 8<br>H 9<br>H 10<br>H 11<br>H 12<br>H 13<br>H 14<br>H 15<br>H 16<br>H 17 | del NIÑO NÚMERO I<br>LOPEZ MARIN<br>LOPEZ MARIN<br>LOPEZ MARIN<br>LOPEZ MARIN<br>LOPEZ MARIN<br>LOPEZ MARIN<br>LOPEZ MARIN<br>LOPEZ MARIN<br>LOPEZ MARIN<br>LOPEZ MARIN<br>LOPEZ MARIN                | identificación<br>MARTHA<br>MARTHA<br>MARTHA<br>MARTHA<br>MARTHA<br>MARTHA<br>MARTHA<br>MARTHA<br>MARTHA<br>MARTHA<br>MARTHA           | - C R<br>Fecha de na ^<br>2017-01-12<br>2017-01-13<br>2017-01-14<br>2017-01-14<br>2017-01-15<br>2017-01-15<br>2017-01-15<br>2017-01-19<br>2017-01-19<br>2017-01-20<br>2017-01-22<br>2017-01-22<br>2017-01-23                                                                                                    |                                                                | n. []<br>117<br>3 |
| P       Escritorio         wo       tricio       Compartir         wo       *       Este equipo         >       Creative Cloud       Archivo Edic         Dropbox       Tripo de       3         Descargas       3       Descargas         >       Documentos       3         Música       3       3         Vídeos       3       3         Videos       3       3                                                                                                    | Vista           vista           o > Escritorio           excel: Bloc de notas           ción Formato Ver Ayuda           registro           2           RC           2           RC           2                                                                                                    | onsecutivo de<br>234567891<br>234567892<br>234567893<br>234567895<br>234567896<br>234567896<br>234567897<br>234567898<br>234567990<br>234567900<br>234567900  | registro Tipo d<br>2014-07-14<br>2014-07-15<br>2014-07-15<br>2014-07-15<br>2014-07-19<br>2014-07-19<br>2014-07-20<br>2014-07-21<br>2014-07-22<br>2014-07-22<br>2014-07-24<br>2014-07-25               | e identificación<br>H 6<br>H 7<br>H 8<br>H 9<br>H 10<br>H 11<br>H 12<br>H 13<br>H 14<br>H 15<br>H 16<br>H 17 | del NIÑO NÚMERO 1<br>LOPEZ MARIN<br>LOPEZ MARIN<br>LOPEZ MARIN<br>LOPEZ MARIN<br>LOPEZ MARIN<br>LOPEZ MARIN<br>LOPEZ MARIN<br>LOPEZ MARIN<br>LOPEZ MARIN<br>LOPEZ MARIN<br>LOPEZ MARIN<br>LOPEZ MARIN | identificación<br>MARTHA<br>MARTHA<br>MARTHA<br>MARTHA<br>MARTHA<br>MARTHA<br>MARTHA<br>MARTHA<br>MARTHA<br>MARTHA<br>MARTHA           | Control - 12<br>Control - 12<br>Control - 12<br>Control - 12<br>Control - 12<br>Control - 12<br>Control - 12<br>Control - 12<br>Control - 14<br>Control - 14<br>Control - 12<br>Control - 22<br>Control - 23<br>Control - 23<br>Control - 23<br>Control - 23<br>Control - 23<br>Control - 24<br>Control - 24<br>Co |                                                                | n. 117            |
| Creative Cloud F     Creative Cloud F     Crea     | Vista         Vista           o > Escritorio         Image: Construction of the second second se                                                                                                    | onsecutivo de<br>234567891<br>234567892<br>234567895<br>234567895<br>234567896<br>234567896<br>234567897<br>234567899<br>234567900<br>234567900               | registro Tipo d<br>2014-07-14<br>2014-07-15<br>2014-07-15<br>2014-07-15<br>2014-07-17<br>2014-07-19<br>2014-07-19<br>2014-07-22<br>2014-07-22<br>2014-07-22<br>2014-07-24<br>2014-07-25               | e identificación<br>H 6<br>H 7<br>H 8<br>H 9<br>H 10<br>H 11<br>H 12<br>H 13<br>H 14<br>H 15<br>H 16<br>H 17 | del NIÑO Número 3<br>LOPEZ MARIN<br>LOPEZ MARIN<br>LOPEZ MARIN<br>LOPEZ MARIN<br>LOPEZ MARIN<br>LOPEZ MARIN<br>LOPEZ MARIN<br>LOPEZ MARIN<br>LOPEZ MARIN<br>LOPEZ MARIN<br>LOPEZ MARIN<br>LOPEZ MARIN | dentificación<br>MaRTHA<br>MARTHA<br>MARTHA<br>MARTHA<br>MARTHA<br>MARTHA<br>MARTHA<br>MARTHA<br>MARTHA<br>MARTHA<br>MARTHA            | C C C C C C C C C C C C C C C C C C C                                                                                                    |                                                                | n                 |
|                                                                                                    | Vista           o > Escritorio           excel: Bloc de notas           sión Formato Ver Ayuda           registro           2           RC           2           RC           2           2           2           2           2           2           2           2           2           2           2           2           2           2           2           2           2           2           2           2           2           3           2           3           2           4           2           4           2           4           2           4           2           4           2           4           2           4           2           4           2           4           2                                                                                                    | onsecutivo de<br>234567891<br>234567892<br>234567895<br>234567895<br>234567895<br>234567895<br>234567899<br>234567900<br>234567900                            | registro Tipo d<br>2014-07-14<br>2014-07-15<br>2014-07-15<br>2014-07-15<br>2014-07-17<br>2014-07-17<br>2014-07-19<br>2014-07-20<br>2014-07-20<br>2014-07-22<br>2014-07-23<br>2014-07-24<br>2014-07-25 | e identificación<br>H 6<br>H 7<br>H 8<br>H 9<br>H 10<br>H 11<br>H 12<br>H 13<br>H 14<br>H 15<br>H 16<br>H 17 | del NIÑO Número d<br>LOPEZ MARIN<br>LOPEZ MARIN<br>LOPEZ MARIN<br>LOPEZ MARIN<br>LOPEZ MARIN<br>LOPEZ MARIN<br>LOPEZ MARIN<br>LOPEZ MARIN<br>LOPEZ MARIN<br>LOPEZ MARIN<br>LOPEZ MARIN                | identificación<br>MARTHA<br>MARTHA<br>MARTHA<br>MARTHA<br>MARTHA<br>MARTHA<br>MARTHA<br>MARTHA<br>MARTHA<br>MARTHA<br>MARTHA           | ← C C C C C C C C C C C C C C C C C C C                                                                                                    | ₹ d× ESP 2:24 p. r.<br>21/04/20<br>- 1<br>Buscar en Escritorio | n                 |
|                                                                                                    | Vista           o > Escritorio           excel: Bloc de notas           ción Formato Ver Ayuda           registro           2           RC           2           RC           2           RC           2           2           2           2           2           2           2           2           2           2           2           2           2           2           2           2           2           3           2           4           2           4           2           4           2           4           2           4           2           4           2           4           2           4           4           4           4           4           4           4           4  <                                                                                                    | onsecutivo de<br>234567891<br>234567892<br>234567895<br>234567895<br>234567895<br>234567895<br>234567895<br>234567899<br>2345679901<br>2345679901             | registro Tipo d<br>2014-07-14<br>2014-07-15<br>2014-07-15<br>2014-07-17<br>2014-07-17<br>2014-07-17<br>2014-07-20<br>2014-07-22<br>2014-07-23<br>2014-07-23<br>2014-07-25                             | e identificación<br>H 6<br>H 7<br>H 8<br>H 9<br>H 10<br>H 11<br>H 12<br>H 13<br>H 14<br>H 15<br>H 16<br>H 17 | del NIÑO Número 1<br>LOPEZ MARIN<br>LOPEZ MARIN<br>LOPEZ MARIN<br>LOPEZ MARIN<br>LOPEZ MARIN<br>LOPEZ MARIN<br>LOPEZ MARIN<br>LOPEZ MARIN<br>LOPEZ MARIN<br>LOPEZ MARIN<br>LOPEZ MARIN<br>LOPEZ MARIN | identificación<br>MARTHA<br>MARTHA<br>MARTHA<br>MARTHA<br>MARTHA<br>MARTHA<br>MARTHA<br>MARTHA<br>MARTHA<br>MARTHA                     | ← C C C C C C C C C C C C C C C C C C C                                                                                                    | ₹ d× ESP 2:24 p. r.<br>21/04/20<br>- 1<br>Buscar en Escritorio | n                 |
| ✓       Escritorio         ✓       Escritorio         ✓       ▲         ✓       ▲         ✓       ▲         ✓       ▲         ✓       ▲         ✓       ▲         ✓       ▲         ✓       ▲         ✓       ▲         ✓       ▲         ✓       ▲         ✓       ▲         ✓       ▲         ✓       ▲         ✓       ▲         ✓       ▲         ✓       ▲         ✓       ▲         ✓       ▲         ✓       ▲         ✓       ▲         ✓       ▲         ✓       ▲         ✓       ▲         ✓       ▲         ✓       ▲         ✓       ▲         ✓       ▲         ✓       ▲         ✓       ▲         ✓       ▲         ✓       ▲         ✓       ▲         ✓       ▲         ✓       ▲         ✓       ▲                                                                                                    | Vista           o > Escritorio           excel: Bloc de notas           ción Formato Ver Ayuda           registro           2           RC           2           RC           2           RC           2           2           2           2           2           2           2           2           2           2           2           2           2           2           2           2           2           3           2           4           2           4           2           4           2           4           2           4           2           4           2           4           2           4           4           5           6           7           12           4           12                                                                                                    | onsecutivo de<br>234567891<br>234567892<br>234567895<br>234567895<br>234567895<br>234567895<br>234567896<br>234567899<br>2345679901<br>2345679901             | registro Tipo d<br>2014-07-14<br>2014-07-15<br>2014-07-15<br>2014-07-17<br>2014-07-17<br>2014-07-17<br>2014-07-20<br>2014-07-22<br>2014-07-22<br>2014-07-23<br>2014-07-25                             | e identificación<br>H 6<br>H 7<br>H 8<br>H 9<br>H 11<br>H 12<br>H 13<br>H 14<br>H 15<br>H 16<br>H 17         | del NIÑO Número 1<br>LOPEZ MARIN<br>LOPEZ MARIN<br>LOPEZ MARIN<br>LOPEZ MARIN<br>LOPEZ MARIN<br>LOPEZ MARIN<br>LOPEZ MARIN<br>LOPEZ MARIN<br>LOPEZ MARIN<br>LOPEZ MARIN<br>LOPEZ MARIN                | identificación<br>MARTHA<br>MARTHA<br>MARTHA<br>MARTHA<br>MARTHA<br>MARTHA<br>MARTHA<br>MARTHA<br>MARTHA<br>MARTHA                     | ← C C C C C C C C C C C C C C C C C C C                                                                                                    | ₹ d× ESP 2:24 p. r<br>21/04/20<br>- 1 Buscar en Escritorio     | n                 |
| Image: Construction of the second second                                | Vista         Image: Constraint of the second second s                                                                                                    | onsecutivo de<br>234567891<br>234567892<br>234567895<br>234567895<br>234567896<br>234567896<br>234567989<br>234567989<br>234567989                            | registro Tipo d<br>2014-07-14<br>2014-07-15<br>2014-07-15<br>2014-07-15<br>2014-07-17<br>2014-07-17<br>2014-07-12<br>2014-07-22<br>2014-07-22<br>2014-07-23<br>2014-07-23<br>2014-07-25               | e identificación<br>H 6<br>H 7<br>H 8<br>H 9<br>H 10<br>H 11<br>H 12<br>H 13<br>H 14<br>H 15<br>H 16<br>H 17 | del NIÑO Número 1<br>LOPEZ MARIN<br>LOPEZ MARIN<br>LOPEZ MARIN<br>LOPEZ MARIN<br>LOPEZ MARIN<br>LOPEZ MARIN<br>LOPEZ MARIN<br>LOPEZ MARIN<br>LOPEZ MARIN<br>LOPEZ MARIN<br>LOPEZ MARIN                | Identificación<br>MARTHA<br>MARTHA<br>MARTHA<br>MARTHA<br>MARTHA<br>MARTHA<br>MARTHA<br>MARTHA<br>MARTHA<br>MARTHA<br>MARTHA           | ← ← ♥ ♥ ♥ ♥ ♥ ♥ ♥ ♥ ♥ ♥ ♥ ♥ ♥ ♥ ♥ ♥ ♥ ♥                                                                                                    |                                                                | n. C              |
| Image: Second second secon                                | Vista         Image: Constraint of the second second s                                                                                                    | onsecutivo de<br>234567891<br>234567892<br>234567893<br>234567895<br>234567895<br>234567895<br>234567896<br>234567989<br>234567990<br>234567900               | registro Tipo d<br>2014-07-14<br>2014-07-15<br>2014-07-15<br>2014-07-15<br>2014-07-12<br>2014-07-12<br>2014-07-22<br>2014-07-22<br>2014-07-23<br>2014-07-23<br>2014-07-23                             | e identificación<br>H 6<br>H 7<br>H 10<br>H 11<br>H 12<br>H 13<br>H 14<br>H 15<br>H 16<br>H 17               | del NIÑO Número i<br>LOPEZ MARIN<br>LOPEZ MARIN<br>LOPEZ MARIN<br>LOPEZ MARIN<br>LOPEZ MARIN<br>LOPEZ MARIN<br>LOPEZ MARIN<br>LOPEZ MARIN<br>LOPEZ MARIN<br>LOPEZ MARIN<br>LOPEZ MARIN                | Ldentificación<br>MARTHA<br>MARTHA<br>MARTHA<br>MARTHA<br>MARTHA<br>MARTHA<br>MARTHA<br>MARTHA<br>MARTHA<br>MARTHA<br>MARTHA           | ← C C C C C C C C C C C C C C C C C C C                                                                                                    |                                                                | n. []<br>117 ~ ~  |
| P       Escritorio         voi       Inicio       Compartir         →       ↑       •       > Este equipio         Creative Cloud F       Archivo Edic       Tipo de         Dropbox       Archivo Edic       3         Documentos       3       3         Estre equipo       3       3         Documentos       3       3         Música       3       3         Vídeos       3       3         Windows (C:)       Red                                                                                                    | Vista         Vista           o > Escritorio         excel: Bloc de notas           idin Formato Ver Ayuda         registro           registro         2           RC         1           2         RC           2         RC                                                                                                    | onsecutivo de<br>234567891<br>234567892<br>234567893<br>234567895<br>234567895<br>234567895<br>234567895<br>234567899<br>234567990<br>234567900               | registro Tipo d<br>2014-07-14<br>2014-07-15<br>2014-07-15<br>2014-07-15<br>2014-07-18<br>2014-07-18<br>2014-07-20<br>2014-07-20<br>2014-07-23<br>2014-07-23<br>2014-07-23                             | e identificación<br>H 6<br>H 7<br>H 8<br>H 10<br>H 11<br>H 12<br>H 13<br>H 14<br>H 15<br>H 16<br>H 17        | del NIÑO Número i<br>LOPEZ MARIN<br>LOPEZ MARIN<br>LOPEZ MARIN<br>LOPEZ MARIN<br>LOPEZ MARIN<br>LOPEZ MARIN<br>LOPEZ MARIN<br>LOPEZ MARIN<br>LOPEZ MARIN<br>LOPEZ MARIN<br>LOPEZ MARIN<br>LOPEZ MARIN | identificación<br>MARTHA<br>MARTHA<br>MARTHA<br>MARTHA<br>MARTHA<br>MARTHA<br>MARTHA<br>MARTHA<br>MARTHA<br>MARTHA<br>MARTHA           | Control 12 Control 12 Control 12 Control 12 Control 12 Control 12 Control 13 Control 14 Control 14 Control                                                                                                    | ₹ d× ESP 2:22 p. r<br>21/04/20<br>- 1<br>kuscar en Escritorio  | n. []<br>53       |

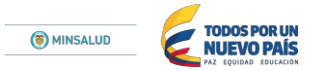

| 📜   📝 📜 🔻   Escrit | orio      |               |               |             |                  |          |           |           |                   |               |               |                | - 0                      | ×      |
|--------------------|-----------|---------------|---------------|-------------|------------------|----------|-----------|-----------|-------------------|---------------|---------------|----------------|--------------------------|--------|
| Archivo Inicio 0   | Compartir | Vista         |               |             |                  |          |           |           |                   |               |               |                |                          | ~ 🥐    |
| ← → × ↑ 📘          | > Este ed | quipo > Es    | critorio      |             |                  |          |           |           |                   |               | ن v           | Buscar en Escr | itorio                   | Q,     |
|                    |           |               |               |             |                  |          |           |           |                   |               |               |                |                          |        |
| 📌 Acceso rápido    |           |               |               |             |                  | 5        |           |           |                   |               |               |                |                          |        |
| o Creative Cloud   | Rep       | orte excel: l | Bloc de notas | 5           |                  |          |           |           |                   |               | - 🗆 ×         |                |                          |        |
| Dronbox            | Archivo   | Edición Fo    | rmato Ver A   | yuda        |                  |          |           |           |                   |               |               |                |                          |        |
| o oropoox          | Tipo      | de regis      | stro          | Consecutivo | de registro Tipo | de ident | ificación | n del NIN | ) Número<br>MARTN | identificació | n Fecha de na | ^              |                          |        |
| a OneDrive         | 3         | 2             | RC RC         | 1234567891  | 2014-07-14       | н н      | 7         | LOPEZ     | MARIN             | MARTHA        | 2017-01-12    |                |                          |        |
| Este equine        | 3         | 2             | RC            | 1234567893  | 2014-07-16       | н        | 8         | LOPEZ     | MARIN             | MARTHA        | 2017-01-13    |                |                          |        |
| S Este equipo      | 3         | 2             | RC            | 1234567894  | 2014-07-17       | н        | 9         | LOPEZ     | MARIN             | MARTHA        | 2017-01-15    |                |                          |        |
| 🔈 Descargas        | 3         | 2             | RC            | 1234567895  | 2014-07-18       | н        | 10        | LOPEZ     | MARIN             | MARTHA        | 2017-01-16    |                |                          |        |
| Documentos         | 3         | 2             | RC            | 1234567896  | 2014-07-19       | н        | 11        | LOPEZ     | MARIN             | MARTHA        | 2017-01-17    |                |                          |        |
| Frecritorio        | 3         | 2             | RC            | 1234567897  | 2014-07-20       | н        | 12        | LOPEZ     | MARIN             | MARTHA        | 2017-01-18    |                |                          |        |
| Eschiono           | 3         | 2             | RC            | 1234567898  | 2014-07-21       | н        | 13        | LOPEZ     | MARIN             | MARTHA        | 2017-01-19    |                |                          |        |
| 崖 Imágenes         | 3         | 2             | RC            | 1234567899  | 2014-07-22       | н        | 14        | LOPEZ     | MARIN             | MARTHA        | 2017-01-20    |                |                          |        |
| Música             | 3         | 2             | RC            | 1234567900  | 2014-07-23       | н        | 15        | LOPEZ     | MARIN             | MARTHA        | 2017-01-21    |                |                          |        |
| Videor             | 3         | 2             | RC            | 1234567901  | 2014-07-24       | н        | 16        | LOPEZ     | MARIN             | MARTHA        | 2017-01-22    |                |                          |        |
| Windows (C)        | 3         | 2             | RC            | 1234567902  | 2014-07-25       | н        | 17        | LOPEZ     | MARIN             | MARTHA        | 2017-01-23    |                |                          |        |
| windows (c.)       |           |               |               |             |                  |          |           |           |                   |               |               |                |                          |        |
| 🗼 Red              |           |               |               |             |                  |          |           |           |                   |               |               |                |                          |        |
|                    |           |               |               |             |                  |          |           |           |                   |               |               |                |                          |        |
|                    |           |               |               |             |                  |          |           |           |                   |               |               |                |                          |        |
|                    |           |               |               |             |                  |          |           |           |                   |               |               |                |                          |        |
|                    |           |               |               |             |                  |          |           |           |                   |               |               |                |                          |        |
|                    |           |               |               |             |                  |          |           |           |                   |               |               |                |                          |        |
|                    |           |               |               |             |                  |          |           |           |                   |               |               |                |                          |        |
|                    |           |               |               |             |                  |          |           |           |                   |               |               | ~              |                          |        |
|                    | ٢         |               |               |             |                  |          |           |           |                   |               | >             |                |                          |        |
|                    |           |               |               |             |                  |          |           |           |                   |               |               |                |                          |        |
|                    |           |               |               |             |                  |          |           |           |                   |               |               |                |                          |        |
| 5 elementos 1 ele  | emento se | eleccionado   | 2,13 KB       | _           | _                |          |           |           |                   |               |               |                |                          |        |
|                    | ) (       | ×I            |               | 🔊 🧕 4       |                  |          |           |           |                   |               | - 🔶 ^ 👯 📼     | i di× ESP      | 2:28 p. m.<br>21/04/2017 | $\Box$ |

Seleccione la primera fila que corresponde al nombre de las variables y elimínela con la tecla suprimir.

## Paso No. 6

Seleccione uno de los espacios en blanco del txt como se muestra en el ejemplo y de clic derecho y copiar.

| Archivo Inicio C     | orio<br>Compartir | Vista        |                    |                          |                          |        |          |                |                |                  |                          | - 0        | ×<br>~ (7 |
|----------------------|-------------------|--------------|--------------------|--------------------------|--------------------------|--------|----------|----------------|----------------|------------------|--------------------------|------------|-----------|
| ← → × ↑ 🖿            | > Este equ        | uipo > Es    | critorio           |                          |                          |        |          |                |                |                  | ✓ U Buscar en            | Escritorio | م<br>ر    |
| 🖈 Acceso rápido      |                   |              |                    |                          |                          | 1      |          |                |                |                  |                          |            |           |
| oreative Cloud F     | 🦲 Repo            | rte excel: I | Bloc de notas      |                          |                          |        |          |                |                |                  | - 🗆 X                    |            |           |
| 💝 Dropbox            | Archivo E         | dición Fo    | rmato Ver Ay<br>RC | /uda<br>1234567891       | 2014-07-14               | н      | 6        | LOPEZ          | MARIN          | MARTHA           | 2017-01-12               |            |           |
| a OneDrive           | 3<br>3            | 2            | RC<br>RC           | 1234567892<br>1234567893 | 2014-07-15<br>2014-07-16 | H<br>H | 7<br>8   | LOPEZ<br>LOPEZ | MARIN<br>MARIN | MARTHA<br>MARTHA | 2017-01-13<br>2017-01-14 |            |           |
| Ste equipo           | 3<br>3            | 2<br>2       | RC<br>RC           | 1234567894<br>1234567895 | 2014-07-17<br>2014-07-18 | H<br>H | 9<br>10  | LOPEZ<br>LOPEZ | MARIN<br>MARIN | MARTHA<br>MARTHA | 2017-01-15<br>2017-01-16 |            |           |
| Descargas Documentos | 3<br>3            | 2<br>2       | RC<br>RC           | 1234567896<br>1234567897 | 2014-07-19<br>2014-07-20 | H<br>H | 11<br>12 | LOPEZ<br>LOPEZ | MARIN<br>MARIN | MARTHA<br>MARTHA | 2017-01-17<br>2017-01-18 |            |           |
| Escritorio           | 3<br>3            | 2<br>2       | RC<br>RC           | 1234567898<br>1234567899 | 2014-07-21<br>2014-07-22 | H<br>H | 13<br>14 | LOPEZ<br>LOPEZ | MARIN<br>MARIN | MARTHA<br>MARTHA | 2017-01-19<br>2017-01-20 |            |           |
| 崖 Imágenes 🚺 Música  | 3<br>3            | 2<br>2       | RC<br>RC           | 1234567900<br>1234567901 | 2014-07-23<br>2014-07-24 | н<br>Н | 15<br>16 | LOPEZ<br>LOPEZ | MARIN<br>MARIN | MARTHA<br>MARTHA | 2017-01-21<br>2017-01-22 |            |           |
| 📱 Vídeos             | 3                 | 2            | RC                 | 1234567902               | 2014-07-25               | н      | 17       | LOPEZ          | MARIN          | MARTHA           | 2017-01-23               |            |           |
| 👟 Windows (C:)       |                   |              |                    |                          |                          |        |          |                |                |                  |                          |            |           |
| 📌 Red                |                   |              |                    |                          |                          |        |          |                |                |                  |                          |            |           |
|                      |                   |              |                    |                          |                          |        |          |                |                |                  |                          |            |           |
|                      |                   |              |                    |                          |                          |        |          |                |                |                  |                          |            |           |
|                      |                   |              |                    |                          |                          |        |          |                |                |                  |                          |            |           |
|                      | <                 |              |                    |                          |                          |        |          |                |                |                  | v.                       |            |           |
|                      |                   |              |                    |                          |                          |        |          |                |                |                  |                          |            |           |
| 5 elementos 1 ele    | mento sele        | eccionado    | 2.13 KB            |                          |                          |        |          |                |                |                  |                          |            |           |
|                      |                   | , I          | . 2,15 KD          | in 👝 🔤                   |                          |        |          |                |                |                  |                          | 2:30 p. m. |           |

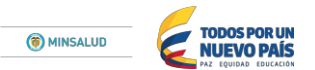

Diríjase a la pestaña edición seleccione la opción reemplazar.

| Arch                                  | Reporte excel: Bloc de noi<br>ihivo Edición Formato Ver<br>Deshacer                                               | tas<br>Ayuda                                                                                               | Dárra                                                                                                    | la G                                                                                                    |                                                                      |                                                                                        |                                                                               |                                                                                                  |                                                                                                    |         |
|---------------------------------------|----------------------------------------------------------------------------------------------------|----------------------------------------------------------------------------------------------------|----------------------------------------------------------------------------------------------------|----------------------------------------------------------------------------------------------------|----------------------------------------------------------------------|----------------------------------------------------------------------------------------|-------------------------------------------------------------------------------|--------------------------------------------------------------------------------------------------|----------------------------------------------------------------------------------------------------|---------|
| Arct<br>3<br>3<br>3                   | chivo Edición Formato Ver<br>Deshacer                                                                             | Ayuda                                                                                                    |                                                                                                    |                                                                                                    |                                                                      |                                                                                        | Fetile                                                                        | ле                                                                                               | - 0 X I                                                                                                    | Edición |
| 3 3 3 3 3 3 3 3 3 3 3 3 3 3 3 3 3 3 3 | Cortar<br>Copiar<br>Pegar<br>Buscar<br>Buscar.siguiente<br>Reemplazar<br>Ir a<br>Seleccionar todo<br>Hora y fecha | Ctrl+Z<br>Ctrl+X<br>Ctrl+C<br>Ctrl+V<br>Supr<br>Ctrl+B<br>F3<br>Ctrl+R<br>Ctrl+R<br>Ctrl+T<br>Ctrl+E<br>F5 | 567891<br>567892<br>567893<br>567894<br>567895<br>567895<br>567897<br>567898<br>567899<br>567900<br>567901<br>567902 | 2014-07-14<br>2014-07-16<br>2014-07-16<br>2014-07-17<br>2014-07-19<br>2014-07-20<br>2014-07-20<br>2014-07-22<br>2014-07-22<br>2014-07-22<br>2014-07-25 | <br>6<br>7<br>8<br>9<br>10<br>11<br>12<br>13<br>14<br>15<br>16<br>17 | LOPEZ<br>LOPEZ<br>LOPEZ<br>LOPEZ<br>LOPEZ<br>LOPEZ<br>LOPEZ<br>LOPEZ<br>LOPEZ<br>LOPEZ | MARIN<br>MARIN<br>MARIN<br>MARIN<br>MARIN<br>MARIN<br>MARIN<br>MARIN<br>MARIN | MARTHA<br>MARTHA<br>MARTHA<br>MARTHA<br>MARTHA<br>MARTHA<br>MARTHA<br>MARTHA<br>MARTHA<br>MARTHA | 2017-01-12<br>2017-01-13<br>2017-01-14<br>2017-01-15<br>2017-01-15<br>2017-01-17<br>2017-01-18<br>2017-01-18<br>2017-01-20<br>2017-01-21<br>2017-01-22<br>2017-01-23 |         |
| K                                     |                                                                                                    |                                                                                                    |                                                                                                    |                                                                                                    |                                                                      |                                                                                        |                                                                               |                                                                                                  | v                                                                                                    |         |

### Paso No. 8

En la casilla "Buscar" de clic derecho y pegar (se pegará el espacio en blanco que se había copiado del archivo; en la casilla "reemplazar por" escriba el símbolo pipeline "|". Enseguida de clic en reemplazar todo y cierre con la "X" la ventana emergente.

| La la la la la la la la la la la la la la                                                                                             | orio<br>Compartir                                                                                                    | Vista                                                                                                    |                                                                                                    |                                                                                    |                                                      |                                                                  |                                                                                                 |                                                                               |                                                                                        |                                                                                                    |                                                                | -                 | 0      | ×<br>~ ?   |
|----------------------------------------------------------------------------------------------------|----------------------------------------------------------------------------------------------------|----------------------------------------------------------------------------------------------------|----------------------------------------------------------------------------------------------------|------------------------------------------------------------------------------------|------------------------------------------------------|------------------------------------------------------------------|-------------------------------------------------------------------------------------------------|-------------------------------------------------------------------------------|----------------------------------------------------------------------------------------|----------------------------------------------------------------------------------------------------|----------------------------------------------------------------|-------------------|--------|------------|
| ← → ~ ↑ 🕨                                                                                                    | > Este equ                                                                                                    | ipo > Escritorio                                                                                                    |                                                                                                    |                                                                                    |                                                      |                                                                  |                                                                                                 |                                                                               |                                                                                        | 1                                                                                                    | ∽ ເປັ Bus                                                      | car en Escritorio |        | <i>م</i>   |
| ★ Acceso rápido                                                                                                    | Repor                                                                                                    | te excel: Bloc de no                                                                                                   | ptas                                                                                               |                                                                                    |                                                      |                                                                  |                                                                                                 |                                                                               |                                                                                        | - 0                                                                                                    | ×                                                              |                   |        |            |
| Creative Cloud R<br>Creative Cloud R<br>ConeDrive<br>Este equipo<br>Comentos<br>Escritorio<br>Másica<br>Videos<br>Windows (C:)<br>Red | Control Control Con | te excel: Bloc de no<br>lición Formato Vete<br>2 RC<br>2 RC<br>2 RC<br>Reemplazar<br>Buscar:<br>Por:<br>Coincidir mayû | tas<br><u>Ayuda</u><br>1234567891<br>1234567893<br>1234567893<br>1234567894<br>sculas y minúsculas | 2014-07-14<br>2014-07-15<br>2014-07-16<br>2014-07-17<br>Buscor s<br>Reemple<br>Cam | H<br>H<br>H<br>H<br>Niguiente<br>Iszar todo<br>celar | 6<br>7<br>8<br>9<br>10<br>11<br>12<br>13<br>14<br>15<br>16<br>17 | LOPEZ M<br>LOPEZ M<br>LOPEZ M<br>LOPEZ M<br>LOPEZ M<br>LOPEZ M<br>LOPEZ M<br>LOPEZ M<br>LOPEZ M | IARIN<br>IARIN<br>IARIN<br>IARIN<br>IARIN<br>IARIN<br>IARIN<br>IARIN<br>IARIN | MARTHA<br>MARTHA<br>MARTHA<br>MARTHA<br>MARTHA<br>MARTHA<br>MARTHA<br>MARTHA<br>MARTHA | 2017-01-1<br>2017-01-1<br>2017-01-1<br>2017-01-1<br>2017-01-1<br>2017-01-1<br>2017-01-2<br>2017-01-2<br>2017-01-2 | ×<br>2 ^<br>3 4<br>5 6<br>6 7<br>7 8<br>9 0<br>0 1<br>2 3<br>3 |                   |        |            |
| 5 elementos 1 ele                                                                                                    | mento seie                                                                                                    | CCIONADO 2,13 KB                                                                                                    |                                                                                                    |                                                                                    |                                                      |                                                                  |                                                                                                 |                                                                               |                                                                                        |                                                                                                    |                                                                | 2:33 p            | . m. 🗖 |            |
|                                                                                                    | , E                                                                                                    | ×11 🥅                                                                                                    |                                                                                                    |                                                                                    |                                                      |                                                                  |                                                                                                 |                                                                               |                                                                                        | · · · · · · · · · · · · · · · · · · ·                                                                             | ) 💷 (a                                                         | Q× ESP 21/04/     | 2017   | <u>ا</u> ل |

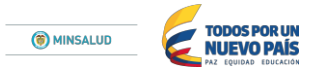

Al finalizar este es el archivo en TXT que debe subirse a la plataforma PISIS, NO LO CIERRE SIN ANTES GUARDARLO E IDENTIFICARLO ADECUADAMENTE.

| 🐚 😥 📜 👻   Escritorio                                                                                                    | - 0 ×                                                                                                    |
|----------------------------------------------------------------------------------------------------|----------------------------------------------------------------------------------------------------|
| Archivo Inicio Compartir Vista                                                                                                    | ~ 🛛                                                                                                    |
| 🔶 $\rightarrow$ Y $\uparrow$ 🚡 > Este equipo > Escritorio                                                                                                    | ♥ D Buscar en Escritorio                                                                                                    |
| Image: Section in the image: Section in the image: Sectio | × 0 Buscar en Escritorio A<br>×<br>15   ^<br>15   15<br>15  <br>15  <br>15 |
| Musica<br>3 / 2   KC   1234567902   2014-07-25   H   17   LOPEZ   MARIN   MARTHA     2017-01-22   4   890305   14000   77   2015-11-17   2015-11-10   2015-11-<br>3 / 2   KC   1234567902   2014-07-25   H   17   LOPEZ   MARIN   MARTHA     2017-01-23   4   890305   14000   77   2015-11-17   2015-11-10   2015-11-<br>Windows (C)<br>Red                                                                                                    |                                                                                                    |
|                                                                                                    |                                                                                                    |
| S elementos 1 elemento seleccionado 213 KB                                                                                                    | HI 📰                                                                                                    |
|                                                                                                    | 😧 🗊 🌈 ⊄× ESP 2:37 p. m. 📿                                                                                                    |

**NOTA:** Es importante tener en cuenta que este procedimiento debe realizarse para cada una de las hojas del libro de Excel, que están determinadas por momento de vida u evento (primera infancia, infancia, adolescencia, gestante y parto), ya que en un solo archivo txt se carga la información de todos los registros tipo.